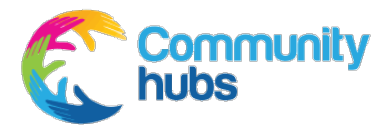

## Troubleshooting: English form access steps

Troubleshooting form access steps:

You may be receiving a message that you do not have permission to respond to this form. Please follow these steps to get access.

- 1. Ensure you are using the Google Chrome browser
- 2. Ensure you are logged into your Microsoft account with your @communityhubs.org.au email account
  - a. Close all tabs (in Google Chrome)
  - b. Go to https://www.office.com/
  - c. Select the round icon with your inititals (or similar) on the top right corner of the screen

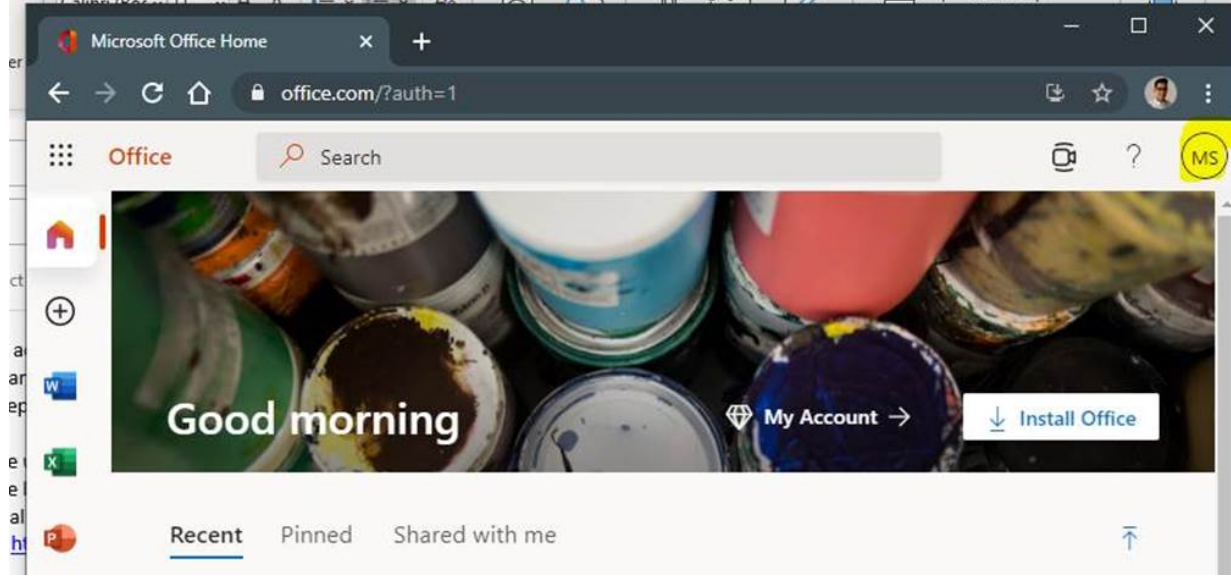

d. If you are signed in with an account other than your @communityhubs.org.au account please click Sign out

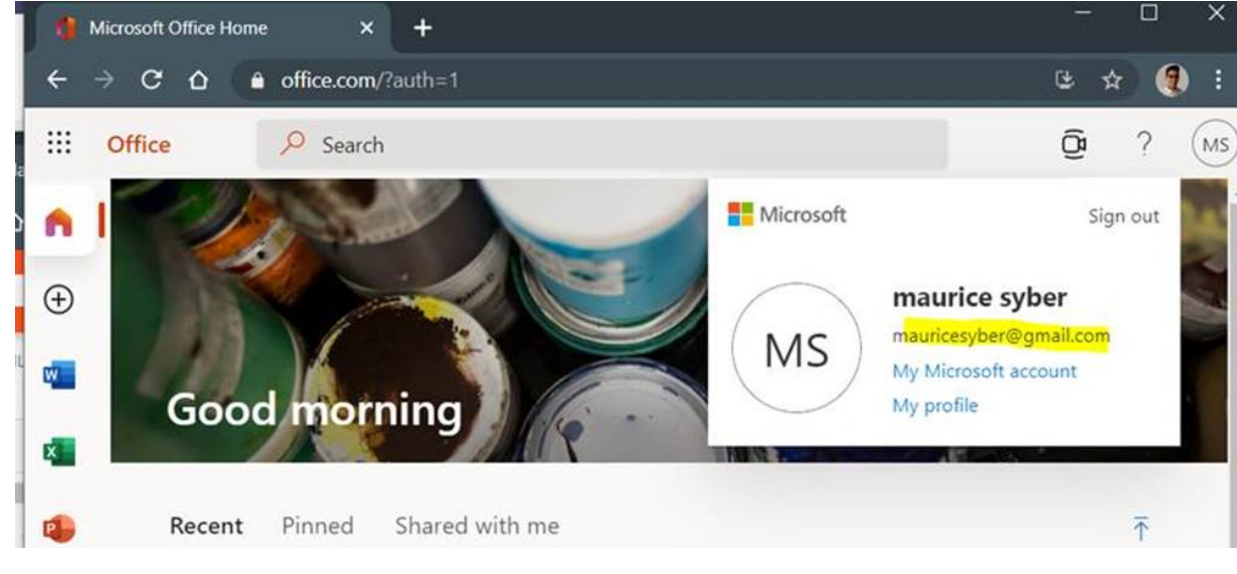

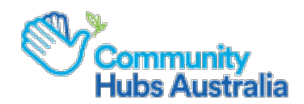

e. Select Switch to a different account

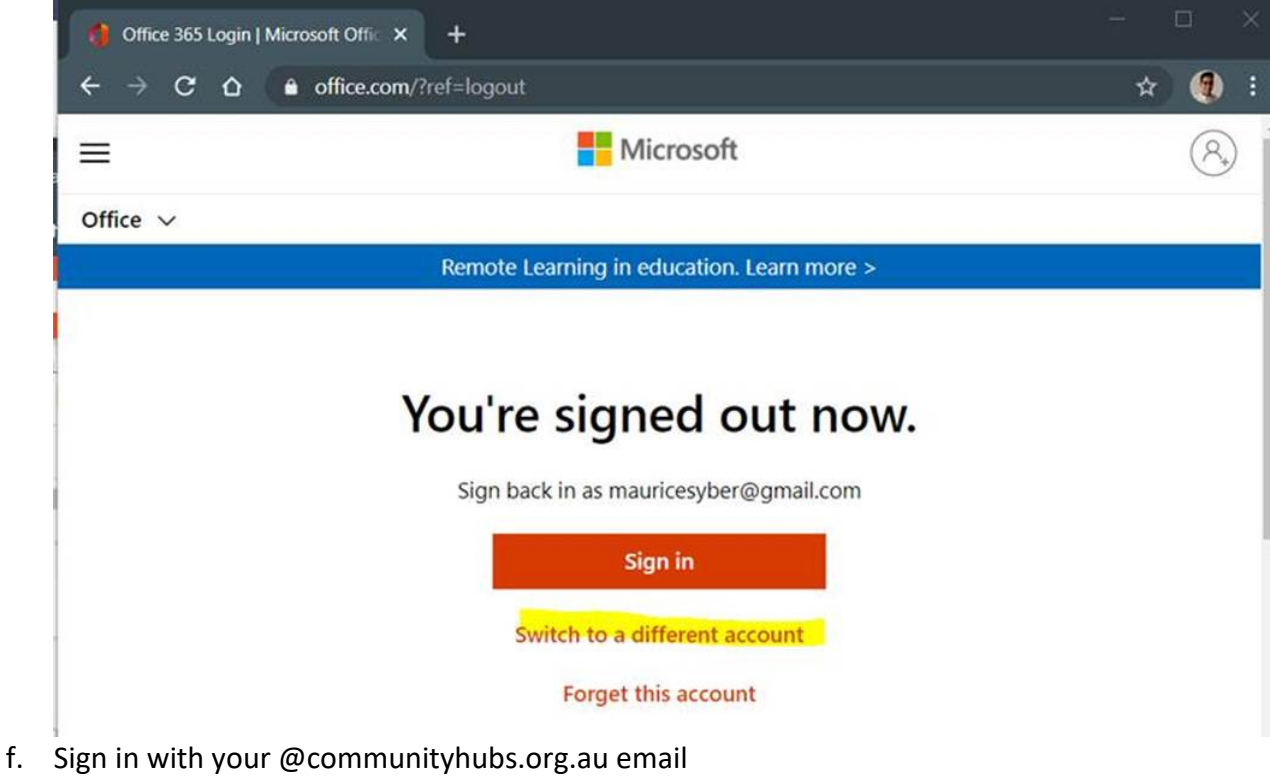

g. Once signed in, in Google Chrome, open <u>https://tinyurl.com/EngVC</u> Or https://tinyurl.com/EngMoP

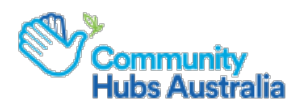